111 大學甄選入學「申請入學」校內報名作業流程及注意事項

第一步:

學校首頁>入學與升學>申請入學 校內網路報名

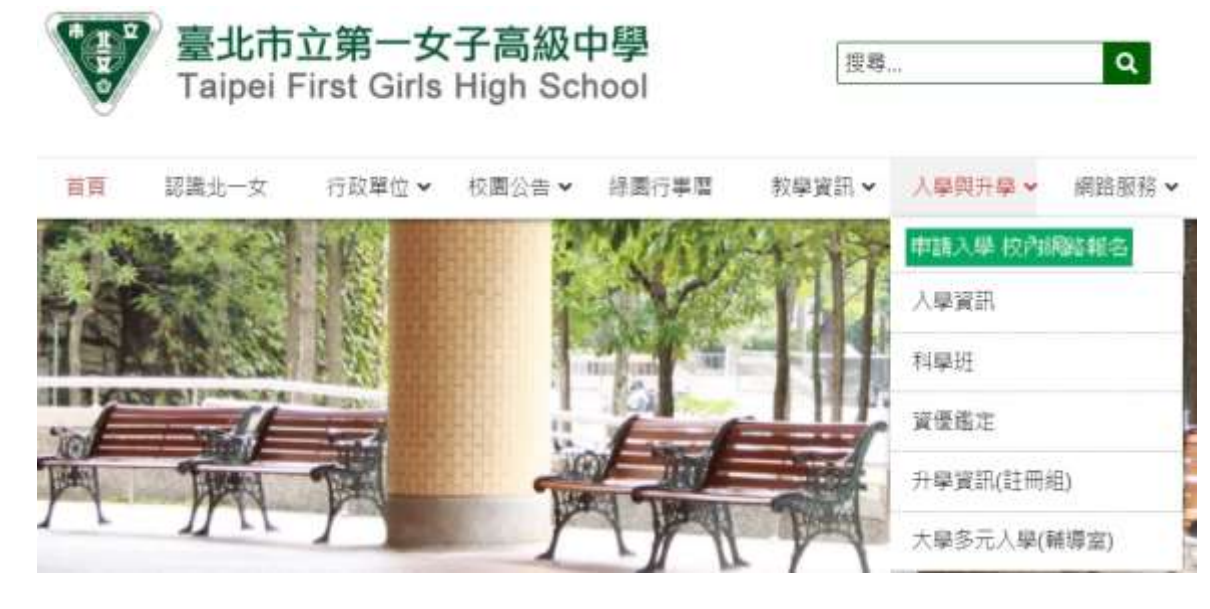

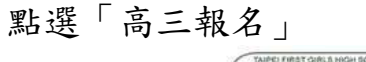

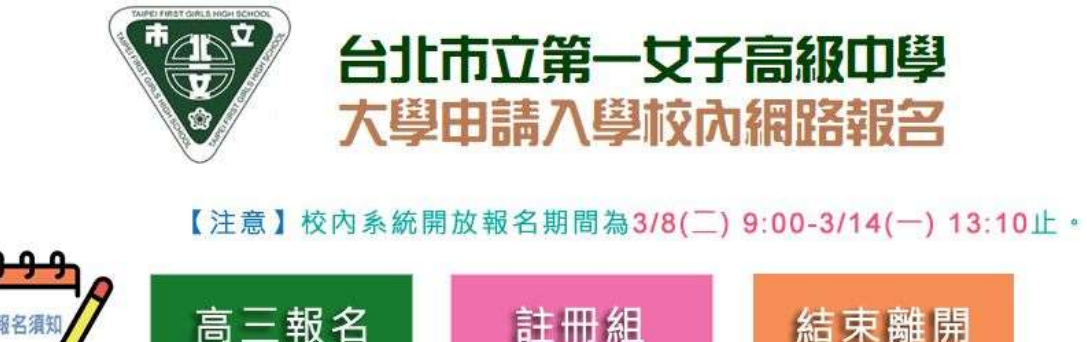

結束離開

報名序號為學測報名序號(1013+班級+座號) 預設密碼為身份證字號

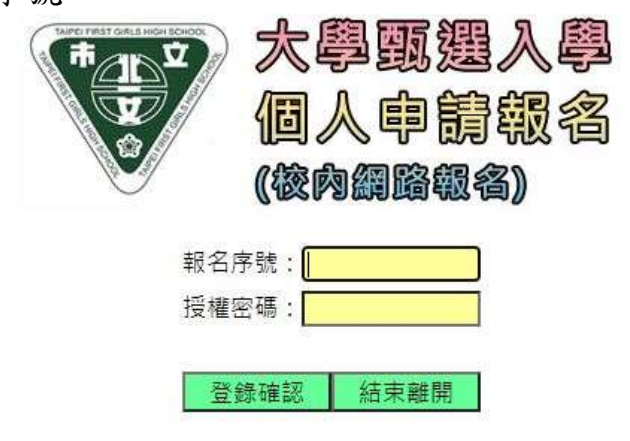

第二步: 直接按「進入報名表」鈕進行報名作業 更改密碼的同學請要記得自己的密碼

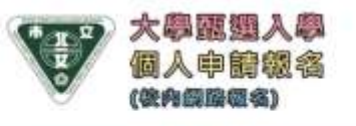

|                    |       | 主 掲 M |
|--------------------|-------|-------|
| <b>建筑</b> "把罐曲器。运送 | 種泥肥改  |       |
| 進入「個人申請」相將書        | 進入服若表 |       |
| 植中藏地丰高级            | 臺出來統  |       |

第三步:

進入選填頁面,先選校,再選系,系統會自動定位到該校可選填的科系

| 78% | 权胜性的 |          | . 12   | (1)名(()(主名)) |  |
|-----|------|----------|--------|--------------|--|
| 1   |      | 調立臺灣大學 > | 二、通為一  | 科加一號表        |  |
| 2   |      | V        | 二、面和>> | 利油一葉素        |  |
| 3   |      | V        | 二、個系》  | 科布一雙皮        |  |
| 4   |      | ×        | 二、覆糸一  | 利在一開送        |  |
| \$  |      | ¥        | 二、週春~  | 科布一號者        |  |
| 0   |      | v        | 二、描作一  | 利法一號表        |  |

第四步:

會出現選填的校名 (此例為國立臺灣大學),接著再從下拉選單選填科系名稱

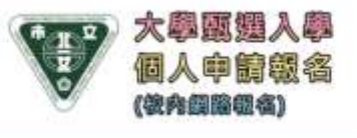

| - 學生推測                                                  | 王恒间                           |
|---------------------------------------------------------|-------------------------------|
| 学校就希                                                    |                               |
|                                                         | F230901442                    |
| 42 43 19 42<br>41 41 41 41 41 41 41 41 41 41 41 41 41 4 | 10300101<br>1000 00 00 00 000 |
| ELE COM                                                 |                               |
| C TRAFFIC                                               |                               |

第五步:

序號1 會出現第一筆選填校系,以此類推的操作方式至多選填六校系

| 1948            | 52651795                       |    | 「「「「「「「「」」」「「「」」」」 |        |  |    |
|-----------------|--------------------------------|----|--------------------|--------|--|----|
|                 | 001102                         |    | 國立臺灣大學物理學系         |        |  | 部次 |
| 2               | 002232                         |    | 國立臺灣國籍大學化學系        |        |  | 5% |
| 3               | —→選校 ≫                         | ~  | 二十選条>>>            | 科及一體後  |  |    |
| 4               |                                | ~  | 二、但有一              | NA-Sta |  |    |
| 5               |                                | 2  | 二+ 组系 >=           | 科系一體表  |  |    |
| .6              | 一、覆纹~~                         | ×  | 二、福和小              | 利从一覧表  |  |    |
| 埔務時間2 = 110/02/ | 26.16.10.38 清除重编 報告資料存植及利用 臺出3 | に統 |                    |        |  |    |

第六步:

按下「報名資料存檔及列印」鈕,沒問題按開始列印,回上一頁可重新選填, **列印完畢記得回上一頁按「登出」鈕離開系統**,列印後記得簽名並確認列印資 料是否正確。

| 【中調校永注意事項】<br>1.繁選會「個人中請胡路非 | 者」 僅供學校上錄資料一次 · 不接受任何表 | 現在・講習慣研究者・                                           |                 |
|-----------------------------|------------------------|------------------------------------------------------|-----------------|
| 2.中請权系數以六校系(合)              | A型·县大学得到明考主中国共农学家(团)   | <b>新</b> · 通货领码来。                                    |                 |
| 3.能名時應考量中請之校多               | 第二期前指定項目的政府所會會領形。      |                                                      |                 |
| 4.樂淵·其微涼讀檢定結果               | 初有未達標準之校系、系成不會開選、大等    | A個也不會接收到同學的資料,總確定是否仍要報告:因取還會報告系統茲相對對考生不得報告未符合執定之权非,報 | 名資料上傳法不得要求過費。   |
| 5.把「繁星抽麵」获取生体               | (油防果肉石)、「材料層十招生」最双生(月  | E於接版學校規定之詞間內於讓入學裏格書)·不得再參加「個人申請」報名。                  |                 |
|                             | 新古書知:                  |                                                      |                 |
| 14 Million Contraction      | 校系代碼                   | 校系名稱(全名)                                             |                 |
| 1                           | 001102                 | 國立臺灣大學物理學系                                           |                 |
| 2                           | 002232                 | 調立臺灣師範大學七學為                                          |                 |
| 3                           | 601292                 | 國立臺灣大學構成古標學系                                         | 5               |
| 4                           |                        |                                                      |                 |
| 5                           |                        |                                                      |                 |
| 8                           |                        |                                                      |                 |
| 本報名表已欣耀本人之與副                | 、性肉及能力審慎考慮、完成選擇、預慮場    | 第2校系指標本人編認與权内網路登録之校系相符,如與專實不符號集團權益,欄由本人自行負責。         |                 |
| ¥9.84                       |                        | WW(2):                                               | <b>察察</b> (母) = |
| FTEDRATE : 110/02/26 18:1   | 2:18                   |                                                      |                 |
|                             |                        |                                                      |                 |
|                             |                        |                                                      |                 |
|                             |                        |                                                      |                 |

注意事項:

 校內報名表請於 3/14(一)13:10 前繳交給副班長,副班長收齊繳至註冊組 後,註冊組將在核對資料後儘速發下核對表,請於 3/17(四)中午前將家長及學 生簽名後的「報名資料核對表」繳回,並於 3/17(四)起至 3/24(四)止至校園 繳費系統繳交「報名費」(二者缺一不可)。

2. 已報名繁星者亦可先校內報名申請入學,3/22(二)放榜若經錄取,請於當天 至註冊組領回「申請入學報名資料核對表」於下方空白處註記「取消報名」並 簽名,於3/23(三)中午前繳回。如通過第八類學群醫學系或牙醫學系第一階段 篩選,需更改校系者,請於3/22(二)中午前至註冊組更換新的核對表,簽名後 於3/23(三)中午前繳回,逾時不候。

3. 校內網路選填系統開放時間: 3/8(二)9:00~3/14(-)13:10
學珠樓電腦教室可使用時段:
日期: 3/8(二)~3/11(五)、3/14(-)
時間: 12:10~13:00

4. 諮詢電話: 02-23820484 轉 321、320 註冊組